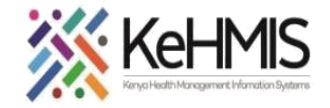

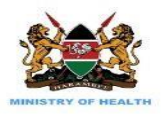

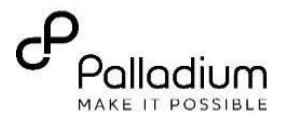

## **SOP: User Role and Privileges Administration**

(Last update: March 2024)

| TASK:               | User Role Configuration                                  |
|---------------------|----------------------------------------------------------|
| OBJECTIVE:          | Effective Configuration of User Roles                    |
| WHO:                | Facility System Admin, Partner supporting site HIS staff |
| REQUIRED MATERIALS: | Functional KenyaEMR                                      |

## Background:

User role administration is crucial for maintaining the security, efficiency, and integrity of systems and data. By properly managing user roles and permissions, organizations can minimize the risk of unauthorized access and data breaches while empowering users to perform their job duties effectively.

## **Objective:**

Define different roles based on the responsibilities and access requirements within the system. Common roles might include administrators, managers, editors, viewers, etc. Each role has its own set of permissions.

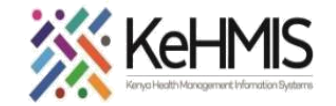

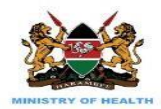

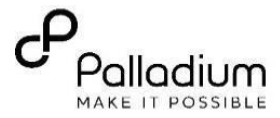

## SECTION 1: Assigning User Roles

**Permissions Assignment**: Assign specific permissions to each role based on the tasks they need to perform. These permissions typically include actions like creating, editing, deleting, and viewing certain types of content or data.

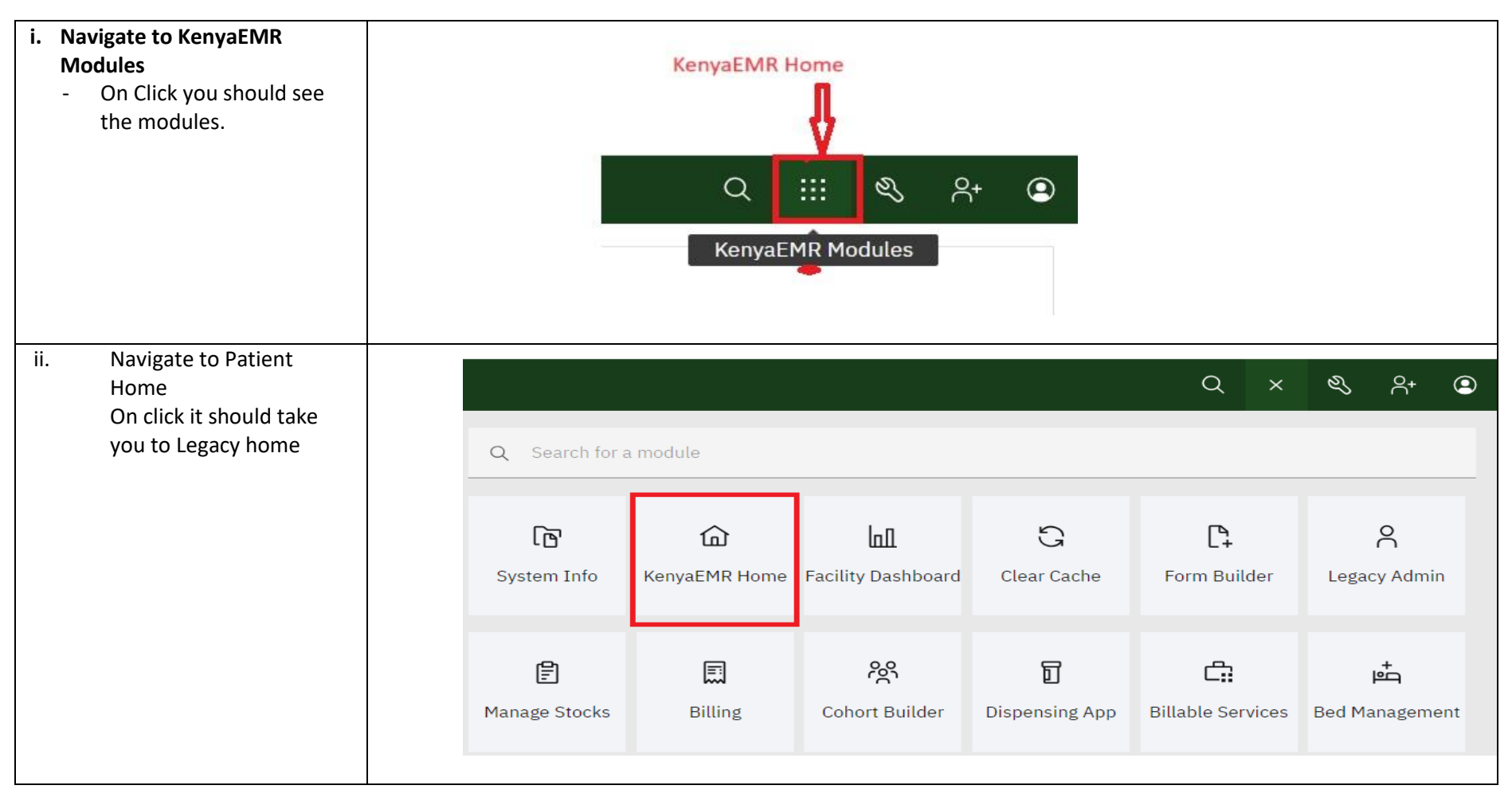

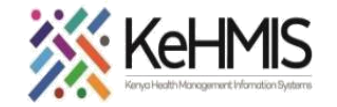

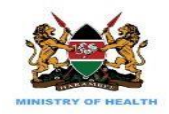

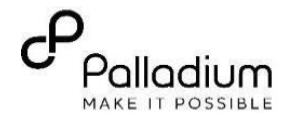

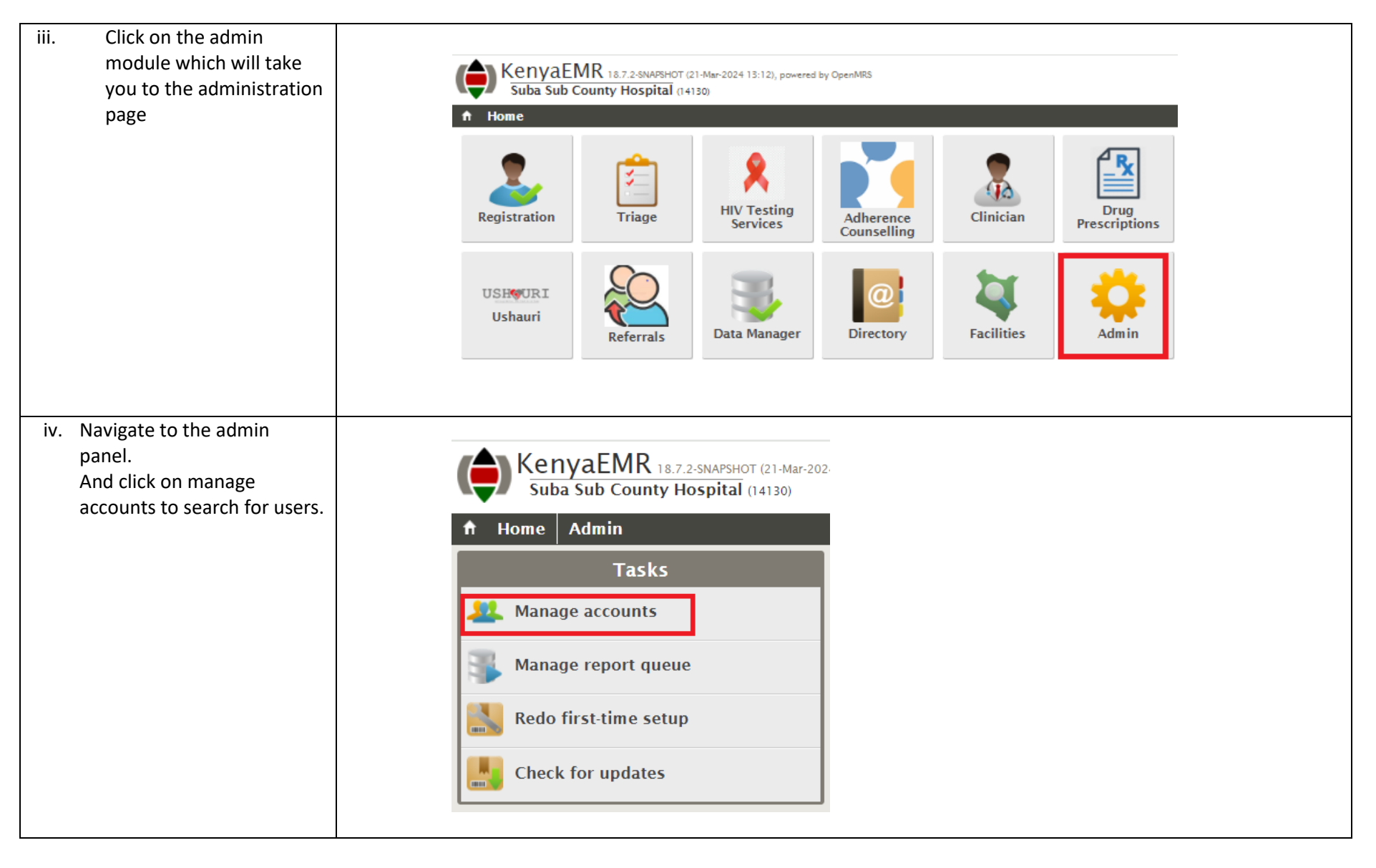

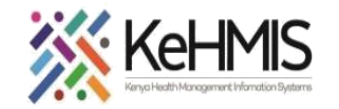

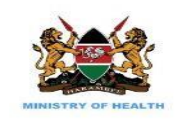

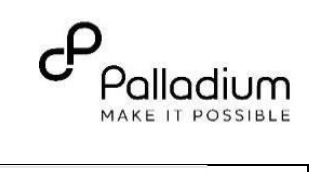

| v. Use the search feature to                | KenyaEMR 18.7.2-SNAPSHOT (21-M                                                         | ar-2024 13:12), powered by OpenMRS                                                                                                    |                                                                                            |
|---------------------------------------------|----------------------------------------------------------------------------------------|----------------------------------------------------------------------------------------------------|--------------------------------------------------------------------------------------------|
| get the user account.                       | Suba Sub County Hospital (14130)                                                       |                                                                                                    |                                                                                            |
| vi. Click on the user name to               | ↑ Home Admin                                                                           |                                                                                                    |                                                                                            |
| update the user roles.                      | Search for an Account                                                                  |                                                                                                    | Matching Accounts                                                                          |
|                                             | Which accounts <ul> <li>All</li> <li>Providers</li> <li>Users</li> </ul>               | JAMES, JAMES JAMES                                                                                                    | Provider ID 115-6                                                                          |
|                                             | Name or username (3 chars min)<br>me                                                   | Menge, Menge Menge                                                                                                    | Provider ID <b>2643674</b><br>Telephone <b>91951000</b><br>Email <b>Lindaatieno3913@gn</b> |
|                                             | Tasks                                                                                  | Merab, Merab Merab                                                                                                    | Provider ID <b>2925370</b><br>Telephone <b>91951650</b> (                                  |
|                                             | Create a new account                                                                   |                                                                                                    | Provider ID 37-2                                                                           |
|                                             | Back to home                                                                           | Semen, Semen Semen                                                                                                    | Provider ID 98-4                                                                           |
| below the login Details to<br>assign roles. | KenyaEMR 18.7.2-SNAPSHOT (21-Mar-202<br>Suba Sub County Hospital (14130)<br>Home Admin | 24 13:12), powered by OpenMRS                                                                                                    | Personal Details                                                                           |
|                                             |                                                                                        | Real name: Merab. Merab Merab                                                                                                    | Personal Details                                                                           |
|                                             |                                                                                        | Gender: ♀ Female<br>Telephone: 9195165065                                                                                                    |                                                                                            |
|                                             | Back to accounts                                                                       | Email:                                                                                                    |                                                                                            |
|                                             |                                                                                        |                                                                                                    | 🥕 Edit                                                                                     |
|                                             |                                                                                        |                                                                                                    | Login Details                                                                              |
|                                             |                                                                                        | Username: arwabeatrice<br>Roles: Registration, Peer Educator, Key Population Module, Clinician<br>Inherited: API Privileges, API Privileges (View and Edit) |                                                                                            |
|                                             |                                                                                        |                                                                                                    | A Edit                                                                                     |
|                                             |                                                                                        |                                                                                                    | Provider Details                                                                           |
|                                             |                                                                                        | Provider ID: 29253705                                                                                                    |                                                                                            |
|                                             |                                                                                        |                                                                                                    | A Edit                                                                                     |
|                                             |                                                                                        |                                                                                                    |                                                                                            |

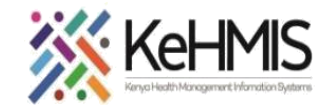

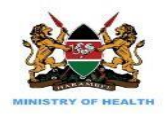

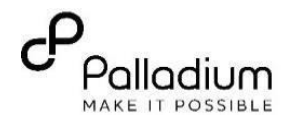

| Hold ( <b>ctrl</b> and – ) buttons on the                                                                                                    |                                                                                                    |                     |
|----------------------------------------------------------------------------------------------------|----------------------------------------------------------------------------------------------------|---------------------|
| keyboard to enable you navigate                                                                                                    |                                                                                                    |                     |
| to the bottom of the page.                                                                                                    | KenyaEMR 18.7.2-SNARSHOT (21-Mar-2024 13-12), powered by OpenMRS                                                                                                    | Government of Kenya |
| Esc F1 F2 F3 F4 F5 F6 F7 F8 F9 F10 F11 F12 Delete                                                                                                    | Suba Sub County Hospital narme                                                                                                    | Ministry of Health  |
| $\begin{bmatrix} & & \\ & & \\ & $ | Home     Crinician Compare Specarmos Reports module of role for comparing Specarmos Reports     Crinician (Can access the registration, triage, clinician, chart and reports apps)                                                                             | ▲ <sup>©</sup>      |
|                                                                                                    | <ul> <li>covid-19 app administration (Can access covid-19 app)</li> <li>Data Clerk (Can access the chart, reporting and data quality apps)</li> </ul>                                                                                                    |                     |
|                                                                                                    | Edit Settings Role (Can edit settings)                                                                                                    |                     |
|                                                                                                    | Back HTS Counsellor (Can access the hts and reporting apps)                                                                                                    |                     |
| <u> <u> </u> <u> </u> <u> </u> <u> </u> <u> </u> <u> </u> <u> </u> <u> </u> <u> </u> <u></u></u>                                                                                                    | □ IL Administration (Can access IL Admin app)<br>□ Intake (Can access the registration and triage apps)                                                                                                    |                     |
| Ctri Fn Alt Alt Ctri + Hong + Boon + Eng                                                                                                    | <ul> <li>Inventory Administrator (This Role enables full access to stock management application)</li> <li>Inventory Clerk (This Role enables access to daily stock operations)</li> </ul>                                                                      |                     |
|                                                                                                    | Inventory Dispensing (This Role enables a provider to dispence inventory items) Inventory Manager (This enables managing stock management operations accross the stock management application)                                                                 |                     |
| Assign the annronriate user roles                                                                                                    | <ul> <li>Inventory Provider Access (This Role enables a provider to view inventory items and access quantities available)</li> <li>Inventory Provider Access (This Role enables a provider to view inventory items and access quantities available)</li> </ul> |                     |
| then click on the save button at                                                                                                    | Key Population Module (Can access Key Population module App)                                                                                                    |                     |
| the bottom of the screen                                                                                                    | Lab Manifest (Can access the lab manifest app) Lab Manifest Administration (Can access Order Entry Admin app)                                                                                                    |                     |
| the bottom of the screen.                                                                                                    | □ Lab Technician (Can access the lab requests app)<br>□ Manager (Can access all apps except admin)                                                                                                    |                     |
|                                                                                                    | ML administration (Can access ML app) ML pull risk scores from NDWH (Can administer ML risk scores from NDWH)                                                                                                    |                     |
|                                                                                                    | inimeCONFIRM app administration (Can access nimeCONFIRM app)     a2 Gradier Manage Milling and Engenical transaction                                                                                                    |                     |
|                                                                                                    | □ o3 Clinician (o3 Clinician to provide care to patient)                                                                                                    |                     |
|                                                                                                    | <ul> <li>O3 Lab Tech (o3: Lab tech to perform and key in lab results)</li> <li>O3 Pharmacy (o3: Dispense medication)</li> </ul>                                                                                                    |                     |
|                                                                                                    | <ul> <li>O3 Stock Manager (o3: Manage stock Items)</li> <li>Peer Educator (Can access Key Population module App)</li> </ul>                                                                                                    |                     |
|                                                                                                    | <ul> <li>Pharmacist (Can access the drug prescriptions app)</li> <li>Referral Administration (Can access Referral Admin app)</li> </ul>                                                                                                    |                     |
|                                                                                                    | Registration (Can access the registration app)                                                                                                    |                     |
|                                                                                                    | Stock Management date Kole (rins kole is die default kole for stock management with dasic functionality with ess privileges)                                                                                                    |                     |
|                                                                                                    | Upi verification (Can access the upi verification app) Ushauri Administration (Can access Ushauri Admin app)                                                                                                    |                     |
|                                                                                                    |                                                                                                    | • • •               |
|                                                                                                    | Save Changes Cancel                                                                                                    |                     |
|                                                                                                    |                                                                                                    |                     |
|                                                                                                    |                                                                                                    |                     |
|                                                                                                    |                                                                                                    |                     |
|                                                                                                    |                                                                                                    |                     |
|                                                                                                    |                                                                                                    |                     |
|                                                                                                    |                                                                                                    |                     |
|                                                                                                    |                                                                                                    |                     |
|                                                                                                    |                                                                                                    |                     |

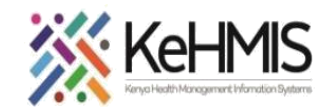

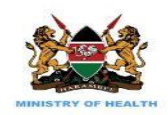

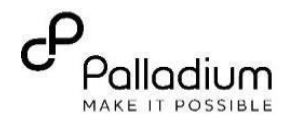

|                                                                                     | SECTION 2: Assigning Pri                  | vileges for the 3.x User ro                 | oles                                     |             |                             |                    |                            |
|-------------------------------------------------------------------------------------|-------------------------------------------|---------------------------------------------|------------------------------------------|-------------|-----------------------------|--------------------|----------------------------|
| After assigning the 3.x user roles,                                                 | KenyaEMR 18.7.2-SNAPSHOT (21-Mar-202      | 4 13:12), powered by OpenMRS                |                                          |             |                             |                    |                            |
| you need to assign privileges as                                                    | Suba Sub County Hospital (14130)          |                                             |                                          |             |                             |                    |                            |
| well.                                                                               | Account                                   |                                             |                                          |             | Personal                    | Details            |                            |
|                                                                                     | Disable login                             | Real name: Merab, Merab Merab               |                                          |             | i croonar                   | Dotail             |                            |
| O3 Cashier (Manage billing and financial transaction)                               | Back to accounts                          | Telephone: 9195165065                       |                                          |             |                             |                    |                            |
| O o3 Clinician (o3 Clinician to provide care to patient)                            | back to accounts                          | Linan.                                      |                                          |             | 1 E                         | dit                |                            |
| O 3 Lab Tech (o3: Lab tech to perform and key in lab results)                       |                                           |                                             |                                          |             | Login D                     | Details            |                            |
| OS Pharmacy (05: Dispense medication)     O3 Stock Manager (03: Manage stock Items) |                                           | Username: arwabeatrice                      |                                          |             | Login L                     |                    |                            |
| ,                                                                                   |                                           | Inherited: API Privileges, API Privileges ( | opulation Module, Clin<br>/iew and Edit) | ician       |                             |                    |                            |
| Navigate back to home.                                                              |                                           |                                             |                                          |             | 🤌 E                         | dit                |                            |
| the figure back to home                                                             |                                           |                                             |                                          |             | Provider                    | Details            | •                          |
|                                                                                     |                                           | Provider ID: 29253705                       |                                          |             | A 5                         | dit                |                            |
|                                                                                     |                                           |                                             |                                          |             |                             | an                 |                            |
| Click on the <b>'Developer'</b> module.                                             |                                           |                                             |                                          |             |                             |                    |                            |
|                                                                                     |                                           |                                             |                                          |             |                             |                    |                            |
|                                                                                     | Suba Sub County Hospital (14130)          | , powered by OpenMRS                        |                                          |             |                             |                    |                            |
|                                                                                     |                                           |                                             |                                          |             |                             | Log                | and in as <i>Rashid Or</i> |
|                                                                                     | n nome                                    |                                             |                                          |             |                             | LOG                | geu ill as Nashia On       |
|                                                                                     | A                                         |                                             | AR.                                      | -           |                             | No.                |                            |
|                                                                                     | I I I I I I I I I I I I I I I I I I I     |                                             | <b>X</b>                                 | PrEP        |                             |                    |                            |
|                                                                                     | HIV Test                                  |                                             | Drug                                     |             |                             | (CARATO)           |                            |
|                                                                                     | Registration Triage Service               | S Adherence Clinician<br>Counselling        | Prescriptions                            | PrEP        | Lab Requests                | Lab Manifest       | Afyastat                   |
|                                                                                     |                                           |                                             |                                          |             | Developer M                 | odule              |                            |
|                                                                                     |                                           | 24                                          |                                          |             | $\sim$                      |                    |                            |
|                                                                                     |                                           |                                             |                                          | USHQURI     |                             |                    | <u>@</u>                   |
|                                                                                     | Reports Facility AIR                      | ETL Admin Data Quality                      | II Admin                                 | Ushauri     | Defensels                   | Data Manager       | Directory                  |
|                                                                                     | Dashboard                                 |                                             |                                          |             | Referrals                   | Data Manager       | Directory                  |
|                                                                                     |                                           |                                             | <u> </u>                                 | NEW         |                             | <del>6-</del> 0-   |                            |
|                                                                                     |                                           |                                             |                                          |             | <b>1</b> 11                 | 0000               |                            |
|                                                                                     | NimeCONFIRM                               |                                             | <u> </u>                                 |             |                             |                    | -                          |
|                                                                                     | NUPI<br>Varification NimeCONFIRM KP Provi | der Peer Calendar Covid-19                  | Machine<br>Learning                      | 3.x Patient | 3.x Service<br>Oueue Module | 3.x<br>Appointment | Developer                  |
|                                                                                     | vernication                               |                                             | Louing                                   | Chart       | gaodo modulo                | Module             |                            |

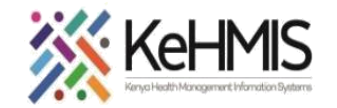

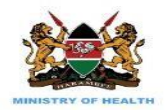

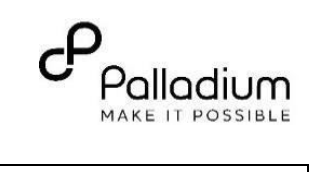

| Click on the Legacy admin UI |                                                                                                    |
|------------------------------|----------------------------------------------------------------------------------------------------|
|                              | Overview                                                                                                    |
|                              | this account to perform unauthorise                                                                                                    |
|                              | Legacy admin UI                                                                                                    |
| Click on Manage Users        | OpenMRS<br>H                                                                                                    |
|                              | SLogin is required                                                                                                    |
|                              | Administration                                                                                                    |
|                              | Manage Users<br>Manage Roles<br>Manage Privileges<br>Manage Alerts                                                                                                    |
|                              | Patients<br><u>Manage Patients</u><br><u>Find Patients to Merge</u><br><u>Manage Identifier Types</u><br><u>Manage Patient Identifier Sources</u><br><u>Auto-Generation Options</u><br><u>View Log Entries</u> |

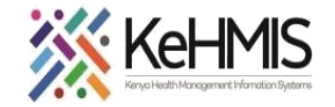

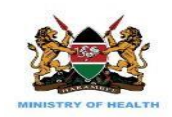

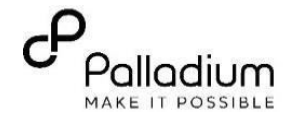

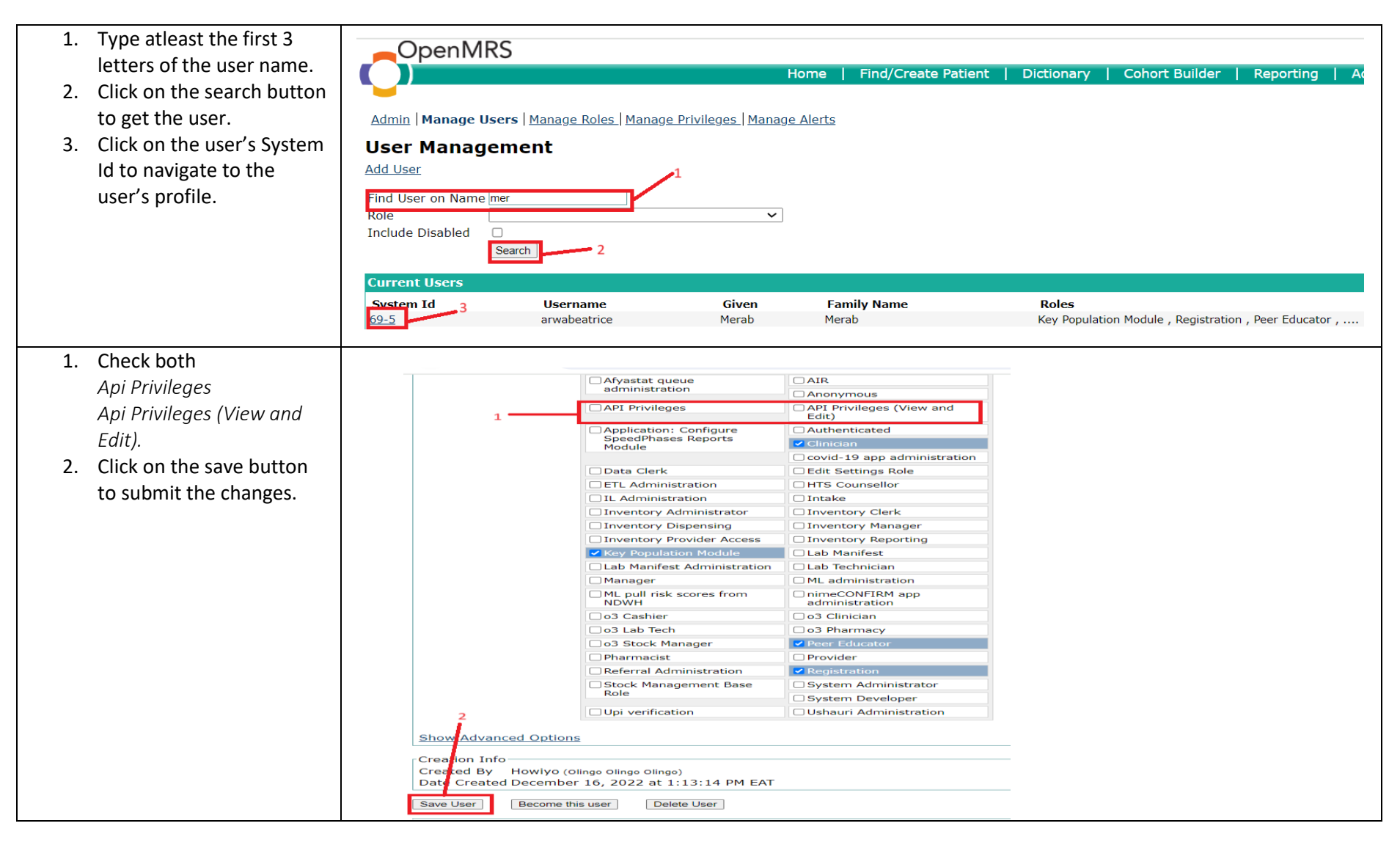